| 學生網上學習平台簡介                                      | 宣道中學 IT 音                                 | FIS .      |            |
|-------------------------------------------------|-------------------------------------------|------------|------------|
| <u>等 G m m m m m m m m m m m m m m m m m m </u> | google.com/<br>端硬碟】                       |            |            |
|                                                 |                                           |            | ×          |
|                                                 |                                           |            | (III O (I) |
|                                                 |                                           |            | GM         |
|                                                 | Carala                                    | nim6.4     |            |
|                                                 | Google                                    | 33<br>(EB) | 100 HB     |
|                                                 |                                           | 8 💼        | 10.57m     |
|                                                 | Georgie Mill Million                      | -          | 8          |
|                                                 | Google com H-D-BUTETIERA : GEOREM English | RLINE      | 制程人        |

進入雲端硬碟後,可按【新增】,上載檔案或製作文件。

|     | 道中學調報        | 総理課 へ 近岸部     | dana. |                                      |                |   | Ш  | 0 | 0 |
|-----|--------------|---------------|-------|--------------------------------------|----------------|---|----|---|---|
| (   |              | 0.002330992 - |       |                                      |                | = | ė. | 0 | 0 |
| - 0 | Angues .     |               |       |                                      |                |   |    |   |   |
| 44  | situates     |               |       | いったたまでは<br>影響ないのでは<br>影響ないのでは<br>した。 | REALIZED R. P. |   |    |   |   |
| 0   | 108078       |               |       | · RHAR HEARING                       |                |   |    |   |   |
| *   | Doogle ftt W |               |       |                                      |                |   |    |   |   |
| *   | EX##         |               |       |                                      |                |   |    |   |   |
|     | 10/046       |               |       |                                      |                |   |    |   |   |

85

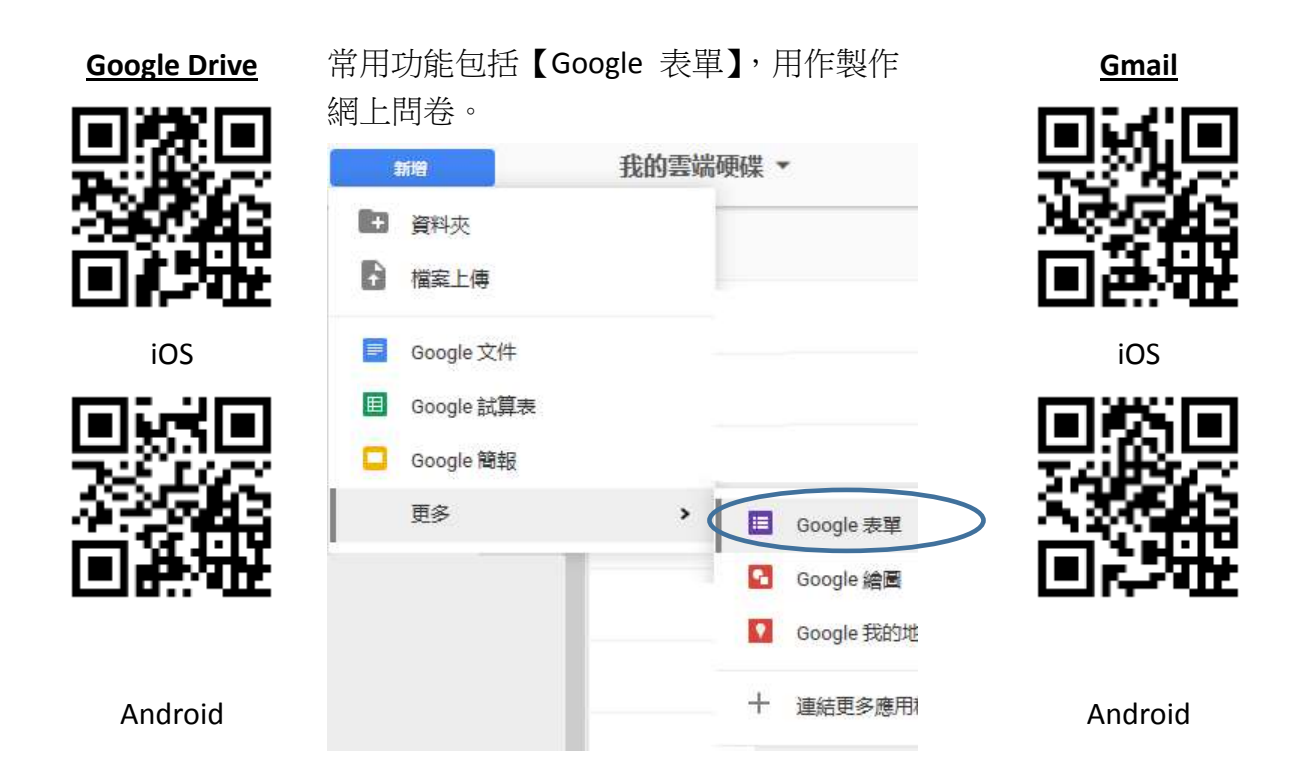

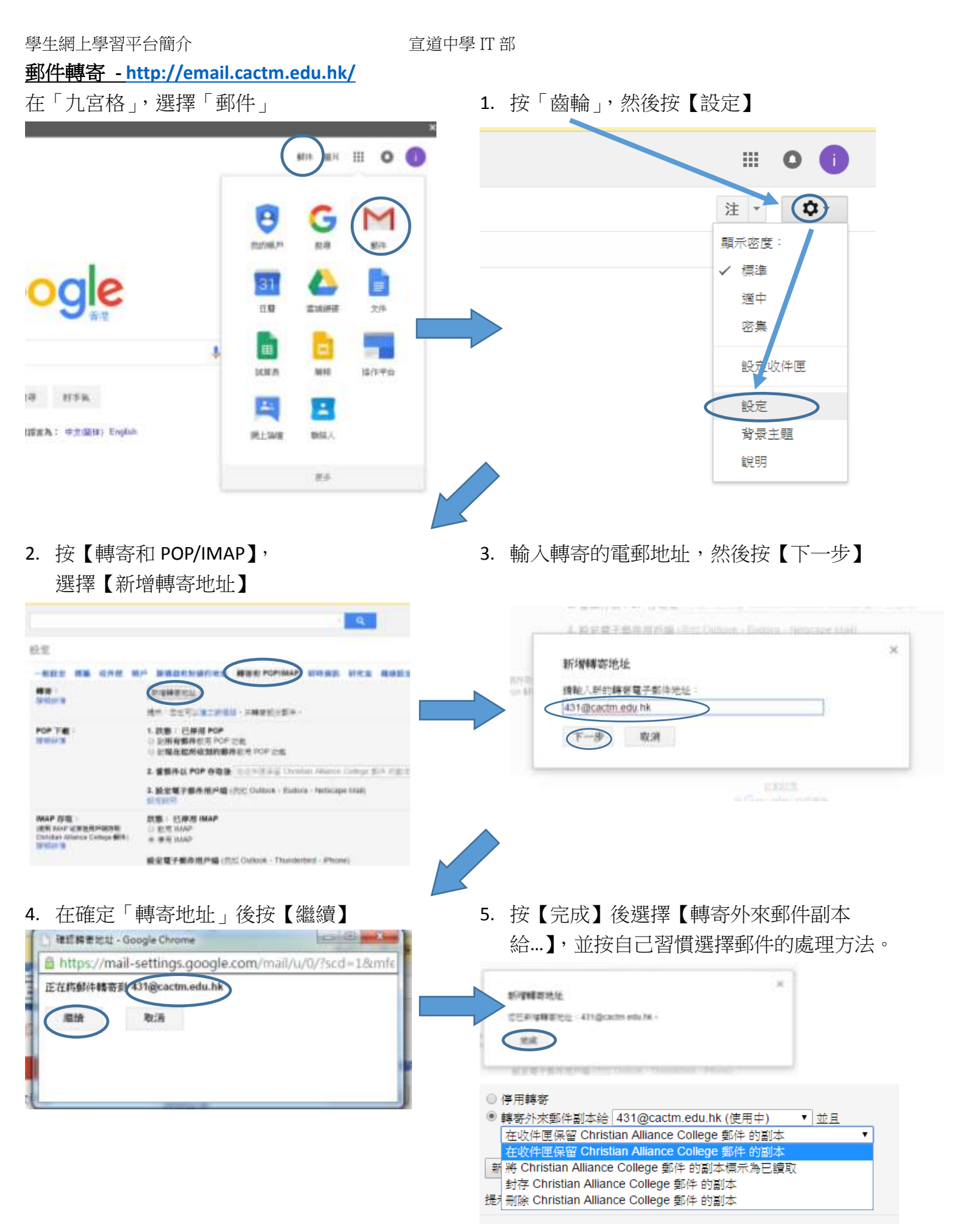

同學可透過此方法將學校的電郵轉寄至個人的電郵帳戶,以免錯失來自學校的信息,惟學生需使用 學校的資源時(如雲端硬碟),仍需透過學校電郵登入。

## **Microsoft Office 365**

- 1. https://login.microsoftonline.com/
- 2. 使用者名稱: s"學生證號碼"@cloud.cactm.edu.hk

| - |     |      |   |    |
|---|-----|------|---|----|
|   | 04  | ico  | 3 | CC |
|   | Ull | ice. | 0 | 00 |

| 二个武器包括#                |  |
|------------------------|--|
| Delevel carbs which it |  |
|                        |  |
| U merana),             |  |
| 18.A.                  |  |
| 8370206*4              |  |

4. 如系統顯示要求設定備用 Email,按 Next Additional info required

> Your administrator requires you to add additional security info to help you recover your account.

|  | Next |  |
|--|------|--|
|  |      |  |
|  |      |  |
|  |      |  |
|  |      |  |
|  |      |  |

3. 第一次登入時需變更密碼。請注意,密碼不 得小於8個字,並需包括大寫、小寫、數字 及符號,完成後按「更新密碼並登入」。 更新您的密碼

| 20時不得包含您約使用者購開碼,而且長度完少係<br>還至少類解3個字元符合下列條件:大寫字母、小條<br>號。 | 考◎根字元。約3<br>8字句 · 数字及符 |
|----------------------------------------------------------|------------------------|
| 使用75种或44                                                 |                        |
| Cloud.cactm.edu.hk                                       |                        |
|                                                          |                        |
|                                                          |                        |

夏斯密碼影學人

.....

5. 然後在「驗證電子郵件」中,按「立即設 定」, 輸入自己的備用電郵(不可用學校), 然 後按「寄電子郵件給我」。

| 無確定位可嫌說按導。包們無要故是無項當訊。以供動理包的最後。包們不會使可這非選訊表垃圾解<br>升低位。只是要讓也的模戶更做全,下 <b>戶審理中,但至少清股</b> 度1選。 |  |
|------------------------------------------------------------------------------------------|--|
| 動證電子整件未該定,立即寫定                                                                           |  |
| 以下是您的驗證電子郵件地址,請確認。請勿使用您主要的工作或電子郵件。                                                       |  |

| 驗證電子郵件        |  |
|---------------|--|
| @yahoo.com.hk |  |
| 寄電子郵件給我       |  |

6. 開啟備用電郵,記下密碼後回到「寄電子郵 件給我」頁,輸入密碼「驗證」,最後按 「完成」即可。

| 感謝您驗證 lkh(           | Ocloud.cactm.e | edu.hk 帳戶! |         |
|----------------------|----------------|------------|---------|
| 您的咳碼是:               |                |            |         |
| 1178.*               |                |            |         |
| Barbara m.           |                |            |         |
| A REAL PRODUCTION OF |                |            |         |
| 1日時間一部並為新聞為約         | 47894/0100     |            |         |
|                      |                |            | # #2:-2 |
| 記得切何方                | 印印尔白油          | 5          |         |
| HE FOR SHEET IT      | MA ACA H 2 ML  | KOLL F.    |         |

7. 登入後則可以在網上使用 Microsoft Office 或 按【安裝 Office2016】下載,每個帳戶可以 安裝5台設備。

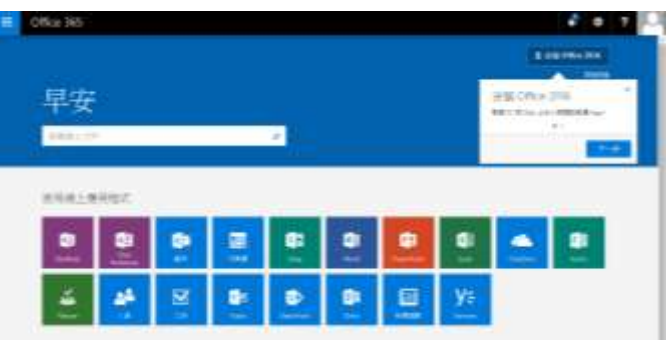

| 學生網上學習平台簡介                                              | 宣道中學 IT 部                                                                                         |
|---------------------------------------------------------|---------------------------------------------------------------------------------------------------|
| 以 Google 帳戶連結 OQB 網上試題庫(hkedg                           | <u>:ity) -</u>                                                                                    |
| http://www.hkedcity.net/oqb                             |                                                                                                   |
| 1. 按「登入」。<br>A · · · · · · · · · · · · · · · · · · ·    | 3. 登入後按「設定」                                                                                       |
| 2. 使用者名稱:ctm-"學生證號碼"。                                   | 6標上試讀<br>28定 祝祝 電鮮 副品幣<br>28定 祝祝 電鮮 副品幣<br>5先51課優計<br>22出                                         |
| 登入<br>1///##1414/07/01/04/07/07/01                      | 4. 在「設定」畫面按「以其他帳戶登入」中的「Google」(可選擇其他常用的帳戶)。                                                       |
|                                                         | 本日 全州 (MANDON CONTRACT ) (AND AND AND AND AND AND AND AND AND AND                                 |
|                                                         |                                                                                                   |
|                                                         | - LUK 2016-192-X. Vandande (*CLF1)/K. Insuescell (*pprent/*<br>- 10, * 2, 4, 648 - cm.<br>- 10, * |
| 5. 以相應的帳戶登入,並【允許】Hong Ka<br>Education City 存取帳戶。        | ong 6. 完成後顯示【帳戶已經登記】                                                                              |
| 7. 下次使用時,便可透過已登記的帳戶登<br>登入<br>「電影地址町放地㈱/P塗入」<br>『時違入状態』 |                                                                                                   |
|                                                         |                                                                                                   |

## Quizlet - https://quizlet.com/

1. 在 Quizlet 的網上介面按「註冊」。

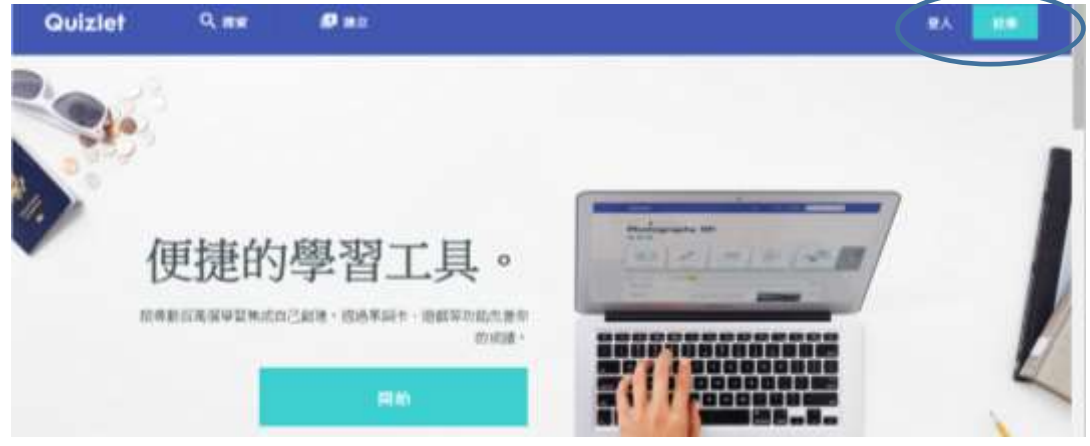

2. 以 Facebook 帳戶或以 Google 帳戶註冊(Android 的用戶,建議以手機的 Google 帳戶登記),選擇 並登入後,授權 Quizlet 網頁存取帳戶。

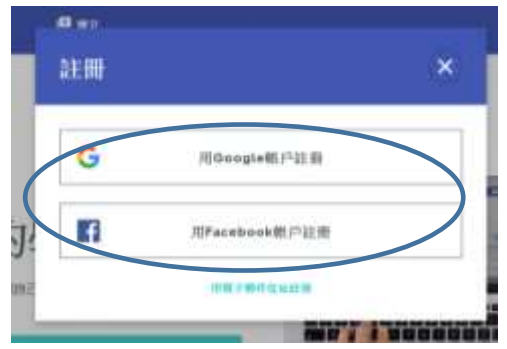

| 90                      | )     |
|-------------------------|-------|
| - Qualet 要求出版于以"        | 79815 |
| 8 ARTENSI               | 0.    |
| 2 2828.0HPA-20          | .0    |
| NACE AND DESCRIPTION OF | STRI- |
|                         | =     |
|                         |       |

3. 填上用戶資料即完成。

| 生日  | <b>年 ▼</b> 月 ▼ 日 ▼<br>為什麼需要我的生日? |
|-----|----------------------------------|
| 用戶名 |                                  |
| (   | 建立帳戶                             |

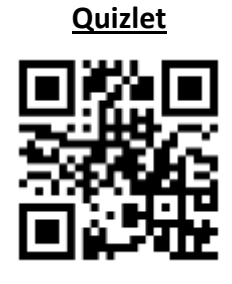

iOS

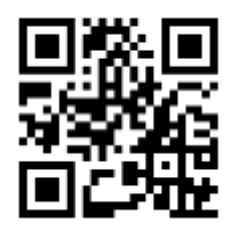

Android

4. 搜尋【CACTM】可獲取學校提供的字庫

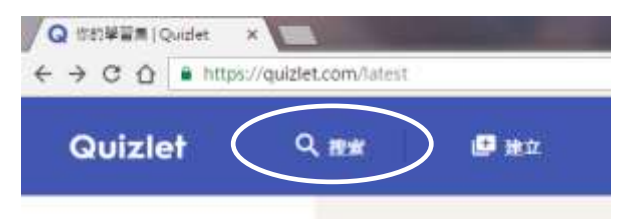

## <u>Schoology - https://www.schoology.com/</u>

1. 按「Sign Up」

## 2. 選擇「Student」

| Tour Steres Corner: Resources liftig About Light Sign-Up Provider Cor                                                                              |                       |
|----------------------------------------------------------------------------------------------------|-----------------------|
| CODIE award-winning platform<br>four years and running                                                                                             | Sign up for Schoology |
| Schoology /skoo-luh-jee/<br>The inity learning management system (LMI) that connects all the people,<br>sorteers, and systems that heritefacation. | Parent                |
| N AT Higher Da                                                                                                    |                       |

3. 在【Access code】J 輸入「FBVH4-4FQ7M」(IT in CACTM),再按「Continue」。

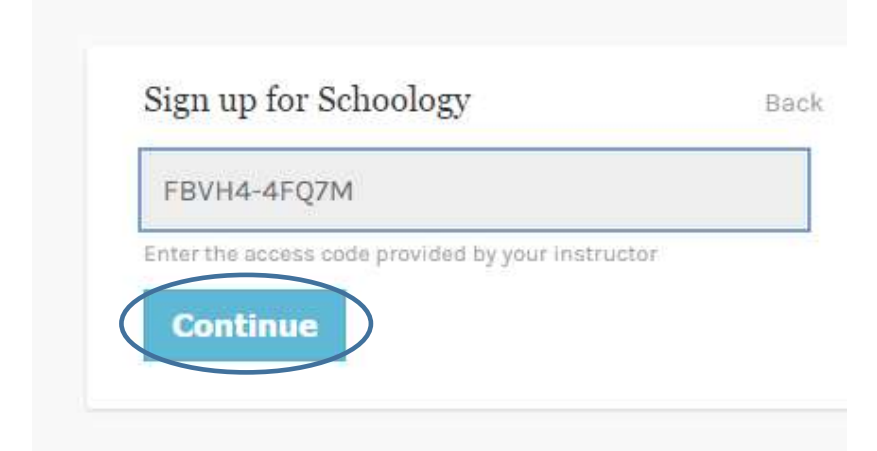

4. 輸入個人資料後再按【Register】,完成註冊程序。

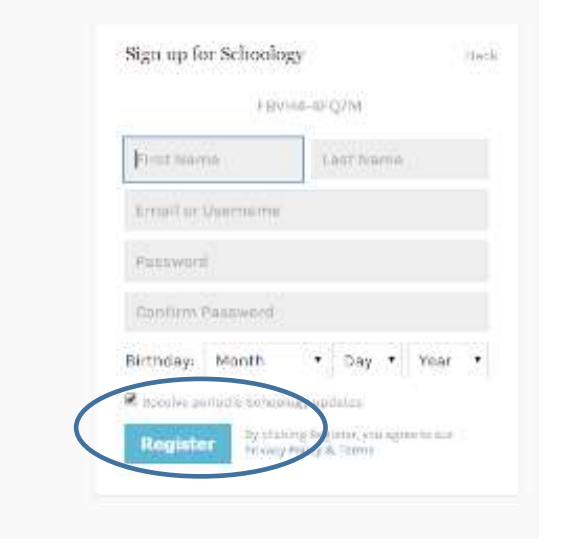

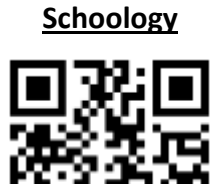

iOS

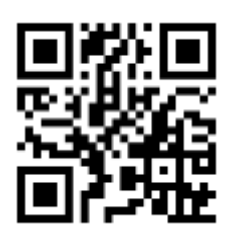

Android

學生網上學習平台簡介 宣道中學IT部 進入 Eclass 試題庫方法 - http://eclass.cactm.edu.hk/

1. 在學校網頁,然後下方的【Eclass】連結並登入。

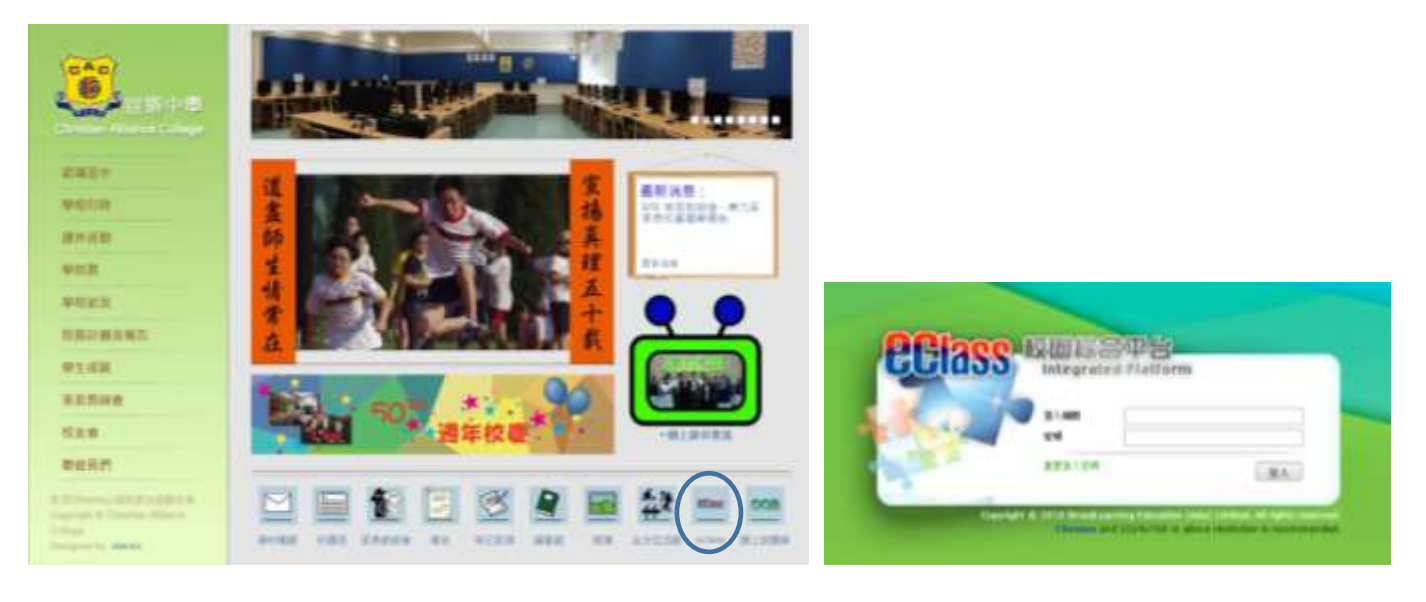

2. 平台右方為網上教室,點選進入教室。

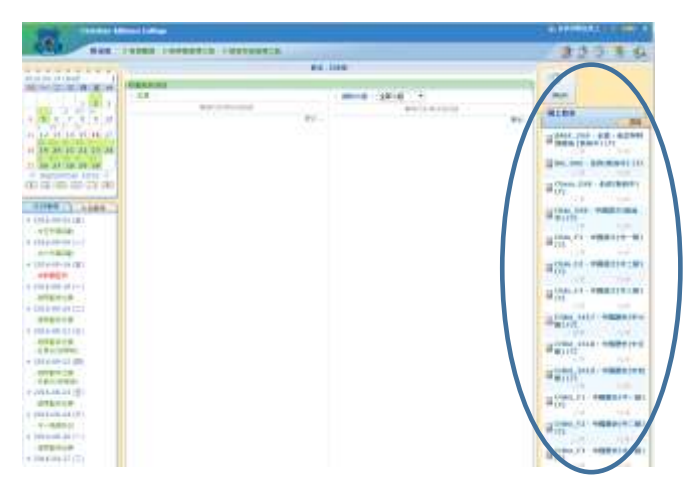

 點選後就會進入該科目的版面,然後按「教 學資源庫」

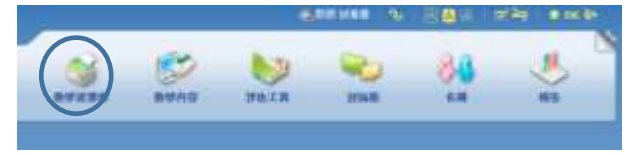

4. 舊試卷可於「參考檔案」內找到。

| Constant of the grant of the state | -                                                                                                    |                                                                                                    |                                                                                                    | A DECIMAL OF A DECIMAL OF A                                                                                                    |
|------------------------------------|----------------------------------------------------------------------------------------------------|----------------------------------------------------------------------------------------------------|----------------------------------------------------------------------------------------------------|----------------------------------------------------------------------------------------------------|
| 48                                 | ALC: NO.                                                                                                    |                                                                                                    |                                                                                                    | 1 1 1 1 1 1 1 1 1 1 1 1 1 1 1 1 1 1 1                                                                                                    |
|                                    |                                                                                                    | #12 > (-12 ±15                                                                                                    | ACREMENT                                                                                                    |                                                                                                    |
| <u>1</u> -                         |                                                                                                    |                                                                                                    |                                                                                                    |                                                                                                    |
| 🖷 cessfecteded aff                 | 5,283.48                                                                                                    |                                                                                                    | 2023-09-24 08:47:02                                                                                                    | 0                                                                                                    |
| 💼 cu tali komeni kadi              | 2,401 HB                                                                                                    |                                                                                                    | 2013-09-24 08:47:02                                                                                                    | 0.                                                                                                    |
| 101194chastinal.pd                 | 205 KB                                                                                                    |                                                                                                    | 2013-09-24-08:47:02                                                                                                    |                                                                                                    |
| 1011Maturitant                     | 1.222 #8                                                                                                    |                                                                                                    | 2013-09-24 06:47:02                                                                                                    | 10                                                                                                    |
| 11120400atharan                    | 105 KB                                                                                                    |                                                                                                    | 2013-09-24 08:47:02                                                                                                    | 0.                                                                                                    |
| ti 11:34:000 fox aff               | 302.68                                                                                                    |                                                                                                    | 2015-10-12 14:22:32                                                                                                    | 10                                                                                                    |
| 🔮 121.3H4chindmid.pdf              | 13.4 KB                                                                                                    |                                                                                                    | 2013-09-24 08:47:02                                                                                                    |                                                                                                    |
| 11144thatis4.20                    | 118 MB                                                                                                    |                                                                                                    | 2015-10-12 14:22:38                                                                                                    |                                                                                                    |
| 111-Hachatestad                    | 140 KB                                                                                                    |                                                                                                    | 2015-10-12 14:22:40                                                                                                    | 10                                                                                                    |
| 142394 (Station & pdf              | 124 KB                                                                                                    |                                                                                                    | 2013-12-22 08:28:32                                                                                                    |                                                                                                    |
|                                    | <ul> <li>GRUPAchaenitad</li> <li>DUUPAchaenitad</li> <li>DUUPAchaenitad</li> <li>DUUPAchaenitad</li> <li>DUUPAchaenitad</li> <li>DUUPAchaenitad</li> <li>DUUPAchaenitad</li> <li>DUPAchaenitad</li> <li>D</li></ul> | CHUHAchathalpd         2,401 kB           CHUHAchathalpd         205 kB           CHUHAchathalpd         205 kB           CHUHAchathalpd         1222 kB           CHUHAchathalpd         105 kB           CHUHAchathalpd         105 kB           CHUHAchathalpd         102 kB           CHUHAchathalpd         114 kB           CHUHAchathalpd         114 kB           CHUHAchathalpd         114 kB           CHUHAchathalpd         119 kB           CHUHAchathalpd         144 kB           CHUHAchathalpd         144 kB           CHUHAchathalpd         144 kB           CHUHAchathalpd         144 kB           CHUHAchathalpd         144 kB           CHUHAchathalpd         144 kB           CHUHAchathalpd         144 kB           CHUHAchathalpd         124 kB           CHUHAchathalpd         124 kB | Statustenia         2,421 NB         R           Statustenia         200 NB         R           Statustenia         200 NB         R           Statustenia         1,222 NB         R           Statustenia         100 NB         R           Statustenia         100 NB         R           Statustenia         302 NB         R           Statustenia         302 NB         R           Statustenia         110 NB         R           Statustenia         110 NB         R           Statustenia         110 NB         R           Statustenia         124 NB         R           Statustenia         124 NB         R           Statustenia         124 NB         R | Statificitational pdf         2,401 kB         8         2013-04-24 08:47:02           1011Fectuational pdf         205 kB         8         2013-04-24 08:47:02           1011Fectuational pdf         1,222 kB         8         2013-04-24 08:47:02           1011Fectuational pdf         1,222 kB         8         2013-04-24 08:47:02           1011Fectuational pdf         105 kB         8         2013-04-24 08:47:02           1011Fectuational pdf         105 kB         8         2013-04-24 08:47:02           1011Fectuational pdf         102 kB         8         2013-04-24 08:47:02           1011Fectuational pdf         104 kB         8         2013-04-24 08:47:02           1011Fectuational pdf         114 kB         8         2013-04-24 08:47:02           1011Fectuational pdf         114 kB         8         2013-04-24 08:47:02           1011Fectuational pdf         114 kB         8         2013-04-21 04:22:08           1011Fectuational pdf         114 kB         8         2015-10-12 14:22:08           1011Fectuational pdf         124 kB         8         2015-10-12 14:22:08           111Fectuational pdf         124 kB         8         2015-10-12 14:22:08 |